## **Remote Maintenance Worker Trip Report**

## **Step by Step Document**

## **RMW Trip Report**

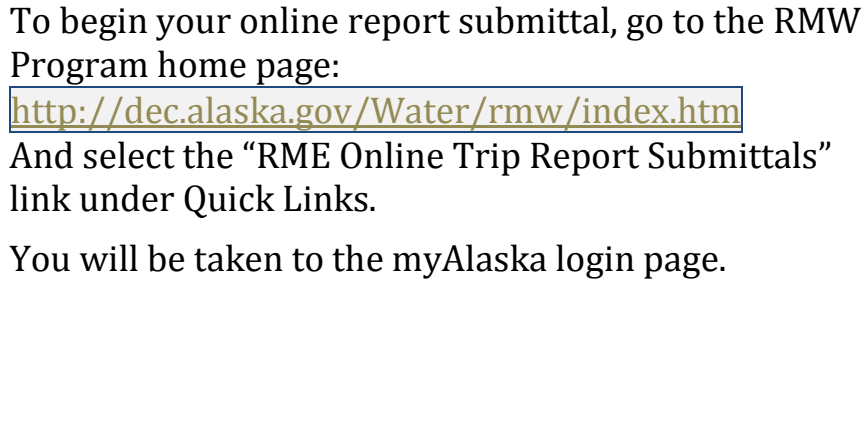

You will be taken to the myAlaska login page.

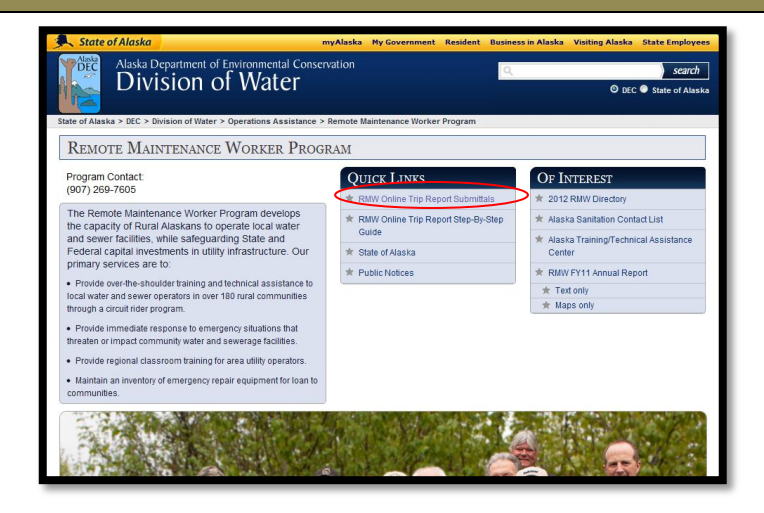

After logging into your myAlaska account, you will 2 arrive at the Water Online Application system.

> Select the **Reports** tab then **RMW Trip Report** from the list of available applications.

| State of Alaska                                                            | repficaba My Government Resident Business | in Alasha Walting Alasha State Employees |
|----------------------------------------------------------------------------|-------------------------------------------|------------------------------------------|
| Division of Water                                                          | ٩                                         | © CEC © State of Manha                   |
| ete of Alaoka -> DEC -> Online Services -> Water Online Application System |                                           |                                          |
| Water Online Application System                                            |                                           |                                          |
| Welcome Brin Marx                                                          |                                           |                                          |
| The following categories are available online. To start the process        | , select from the tabs below.             |                                          |
| Your "In Process" Applications   Cruise Ship   Grante   Loans   Permits    | Questionnaires Reports Storm Water        |                                          |
| Municipal Grant and Loan Quarter<br>RMW Trip Report(IMW/IR)                | ty Report (MILOR)                         |                                          |
|                                                                            |                                           |                                          |
|                                                                            |                                           |                                          |
|                                                                            |                                           |                                          |

| T<br>I<br>P | <ul> <li>Before you begin your application, please note:</li> <li>Entered information is only saved when the Save &amp;</li> <li>Continue button, at the bottom of the page, is pressed.</li> <li>At any point in the application, you can click the</li> <li>Overview button, at the bottom of the page, to be taken to the overview page. See Section 8 of this guide.</li> <li>The Previous button, at the bottom of the page, will take you back to the previous step.</li> </ul> | Previous Overview Save & Continue                                                                                                    |
|-------------|----------------------------------------------------------------------------------------------------|----------------------------------------------------------------------------------------------------|
| T<br>I<br>P | You may leave your application at any time and<br>return where you left off at another time. "Leaving the<br>application" might mean navigating away from the<br>application, closing the browser window, or loss of<br>connection to the application for any reason.<br>To resume an application, simply login to the<br>application and find the application under the <b>Your</b><br><b>"In Process" Applications</b> tab and click <b>Open</b> to<br>resume your application.     | State of Adarkat       Yeake Wy devenue       Reade Wy devenue       Reader Wy devenue       Reader Wy devenue       Read |

3

4

dates, and costs.

into the following field.

**Step 2** collects information about your trip contacts.

**Step 1** of the RMW Report submittal process collects

Select, from the dropdowns, your program (RMW), region, community visited, and your name from the list of RMW's. Then, enter your trip's start and end dates, type, and costs, where applicable. If you are visiting a community other than one assigned to your region, select "other" and type the community name

your trip's general information: the trip location,

Enter your contacts' names into the appropriate fields, select their title/position, and whether they accompanied your or were a telephonic contact.

When all applicable information has been entered,

proceed to the next step by clicking the **Save & Continue** button at the bottom of the page.

If you have more contacts than space allows, or if you had contact with a large group (such as an entire tribal council), you can make notes to that effect in the Additional Contact Information field.

After all contacts have been entered, click the **Save & Continue** button, at the bottom of the page, to proceed to the next step.

| ubmission Process                                                    |       | Step Timeout 29:55<br>The step will timeout after 3<br>'Previous', 'Overview' or 'Sa | 0 minutes of inactivit<br>ve & Continue' button | ty. Activity is defined as hitting the s. |
|----------------------------------------------------------------------|-------|--------------------------------------------------------------------------------------|-------------------------------------------------|-------------------------------------------|
| step<br><b>1</b> 2 3 4 5 6 7                                         |       |                                                                                      | RMW Trip                                        | Report General Informatio                 |
| I <u>rpose</u><br>'his step collects general RMW Trip Report informa | tion. |                                                                                      |                                                 | * indicates required field                |
| racking #: RMWTR-0029 Facilit                                        | y:    | Adak                                                                                 | Туре:                                           | RMW Trip Report                           |
| rogram:                                                              | *     | RMW                                                                                  |                                                 | •                                         |
| MW Region:                                                           | *     | A/PIA                                                                                |                                                 | •                                         |
| MW:                                                                  | *     | Abbas, Doug                                                                          |                                                 | -                                         |
| community:                                                           | *     | Adak                                                                                 |                                                 | -                                         |
| community (if Other):                                                |       |                                                                                      |                                                 |                                           |
| rip Start Date:                                                      | *     | 10/02/2012                                                                           |                                                 |                                           |
| rip End Date:                                                        | *     | 10/16/2012                                                                           |                                                 |                                           |
| rip Type:                                                            | *     | Routine                                                                              |                                                 | -                                         |
| ransportation Cost:                                                  |       |                                                                                      |                                                 |                                           |
| er Diem Cost:                                                        |       |                                                                                      |                                                 |                                           |
| n-Kind Contribution:                                                 |       |                                                                                      |                                                 |                                           |
| ype of In-Kind:                                                      |       |                                                                                      |                                                 |                                           |
| 1ode of Transportation:                                              |       |                                                                                      |                                                 |                                           |
| ersonal Vehicle:                                                     |       |                                                                                      |                                                 |                                           |
| tileage(if personal vehicle):                                        |       | Miles                                                                                |                                                 |                                           |

| ubmission Pro                         | cess                 |                  | Step Timeout 29:<br>The step will timeout a<br>'Previous', 'Overview' o | 55<br>fter 30 minutes of inactivit<br>or 'Save & Continue' button: | y. Activity is defined as hitting the .                                |
|---------------------------------------|----------------------|------------------|-------------------------------------------------------------------------|--------------------------------------------------------------------|------------------------------------------------------------------------|
| 1-2-3-                                | 4 5 6 7              |                  |                                                                         |                                                                    | Trip Contact Information                                               |
| <b>urpose</b><br>This step collects i | nformation about you | r trip contacts. |                                                                         |                                                                    | indicates required field                                               |
| Tracking #:                           | PMWTP-0020           | Facility         | Adak                                                                    | Type:                                                              | <ul> <li>Indicates required field.</li> <li>PMW Trip Report</li> </ul> |
|                                       |                      | , acincy,        | , took                                                                  |                                                                    |                                                                        |
| First Name 1:                         |                      |                  |                                                                         |                                                                    |                                                                        |
| Last Name:                            |                      |                  |                                                                         |                                                                    |                                                                        |
| Title/Position:                       |                      |                  | Select                                                                  |                                                                    | •                                                                      |
| Accompanied by:                       |                      |                  |                                                                         |                                                                    |                                                                        |
| Telephonic Conta                      | ct:                  |                  |                                                                         |                                                                    |                                                                        |
|                                       |                      |                  |                                                                         |                                                                    |                                                                        |
| First Name 2:                         |                      |                  |                                                                         |                                                                    |                                                                        |
| Last Name:                            |                      |                  |                                                                         |                                                                    |                                                                        |
| Title/Position:                       |                      |                  | Select                                                                  |                                                                    | •                                                                      |
| Accompanied by:                       |                      |                  |                                                                         |                                                                    |                                                                        |
| recompanied by                        |                      |                  |                                                                         |                                                                    |                                                                        |

5

6

Step 3 collects information about your trip.

Enter your trip's purpose, summary, and number on job training hours provided.

When all applicable information has been entered, proceed to the next step by clicking the **Save & Continue** button at the bottom of the page.

| Submission Pr                 | 4-5-6-7                |                        | Step Timeout 29:<br>The step will timeout al<br>'Previous', 'Overview' o | ter 30 minutes of inactivit;<br>r 'Save & Continue' buttons | Activity is defined as hitting the<br>.           AW Trip Details Information |
|-------------------------------|------------------------|------------------------|--------------------------------------------------------------------------|-------------------------------------------------------------|-------------------------------------------------------------------------------|
| Purpose<br>This step collects | information about you  | r trip details and inf | ormation.                                                                |                                                             | • indicates required field.                                                   |
| Tracking #:                   | RMWTR-0029             | Facility:              | Adak                                                                     | Type:                                                       | RMW Trip Report                                                               |
| Describe the reaso            | n for making the trip. |                        |                                                                          |                                                             |                                                                               |

**Step 4** collects information on any notable observations gathered from your trip.

Enter descriptions for any critical observations and deficiencies in the applicable fields. For **Noted Deficiencies**, indicate if they are reoccurring by checking the box and provide an estimate of the cost to address the deficiencies.

When all applicable information has been entered, proceed to the next step by clicking the **Save & Continue** button at the bottom of the page.

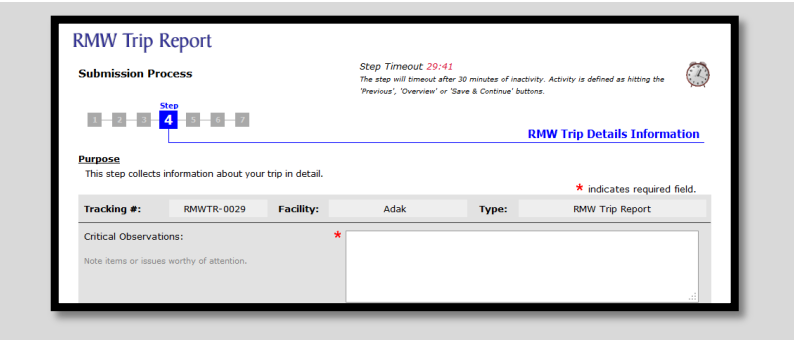

**Step 5** collects information on any suggested followup activities.

Enter a description and suggest an entity for each follow-up activity. Use the **Other Information** box to provide additional relevant information about the trip which you have not already noted.

When all applicable information has been entered, proceed to the next step by clicking the **Save & Continue** button at the bottom of the page.

| Submission Pr      | ocess                 |                    | Step Timeout 29:<br>The step will timeout a<br>'Previous', 'Overview' o | 53<br>fter 30 minutes of inactivit<br>or 'Save & Continue' button | y. Activity is defined as hitting the<br>s. | C    |
|--------------------|-----------------------|--------------------|-------------------------------------------------------------------------|-------------------------------------------------------------------|---------------------------------------------|------|
| 1 2 3              | 4 5 6 7               |                    |                                                                         | R                                                                 | MW Trip Details Informa                     | tion |
| This step collects | information about you | ır trip in detail. |                                                                         |                                                                   | * indicates required f                      | eld. |
|                    | DAMAGED 0000          | Facility:          | Adak                                                                    | Type:                                                             | RMW Trip Report                             |      |
| Tracking #:        | RMW1R-0029            |                    |                                                                         |                                                                   |                                             |      |

**Step 6** allows you to submit any accompanying files relevant to your report, including photos.

Submit a document by first clicking the **Choose File** button and selecting the desired document. Then select a type from the dropdown and enter a title and description. Finally, click the **Attach** button and verify that the document appears under **Your file attachments**.

When all applicable documents have been submitted, click the **Save & Continue** button, at the bottom of the page, to proceed to the final step.

| 1 2 3<br>rpose<br>his step will allo<br>o send them in I | w you to electronically sul | omit any supportin | ig documents. If you dor                                                                                              | 't supply the requ                                                                                                    | Attachments                                                                                                    |
|----------------------------------------------------------|-----------------------------|--------------------|----------------------------------------------------------------------------------------------------|----------------------------------------------------------------------------------------------------|----------------------------------------------------------------------------------------------------|
|                                                          | DMM/TD 0007                 | Consilia e         | 6.d=1.                                                                                                    | Tomas                                                                                                    | <ul> <li>indicates required field.</li> </ul>                                                                                                    |
| Title:<br>Description:                                   | Rowy document               |                    | file to your a<br>progress, clic<br>would like to<br>the list and c<br>File size limi<br>Required Att<br>There are no | oplication attach<br>king on any butt<br>remove the file f<br>lick the "Remove<br>it is 20MB for ea<br>tachments<br>required attach | ment list. While the upload is in<br>on will cancel the upload. If you<br>from your application, select it in<br>b utton.<br>ach attachment.<br>ments for this application type. |
| . Your file attacl                                       | hments:                     | Allac              | ·····                                                                                                    |                                                                                                    |                                                                                                    |

8

**Step 7** is the application overview page. Verify that all of the displayed information is correct.

If all of your information is correct and your report is complete, you can click **Submit**, at the top of the page, or **Continue**, at the bottom, to move to the final step.

If you find errors or wish to return to a step and make corrections or additions, you can click the **Edit** button in the upper-right corner of each section corresponding to the affected information.

| 1 2 3                                                                                                    | 4 5 6 <mark>7</mark>                                        |                                                           |                                                                            |                                                        | Overview                                                                       |
|----------------------------------------------------------------------------------------------------|-------------------------------------------------------------|-----------------------------------------------------------|----------------------------------------------------------------------------|--------------------------------------------------------|--------------------------------------------------------------------------------|
| Purpose<br>Please review that section and                                                                                                    | ne information you have ei<br>I edit your data. If the info | ntered. If an<br>rmation is co                            | y information is incorrect, click the "Co                                  | orrect, click the appropria<br>ntinue" button below to | te section header 'Edit' button to return to<br>proceed to the Submittal page. |
| NOTE: Your info                                                                                                    | rmation has been saved;                                     | you may also                                              | exit the system a                                                          | nd return later to finalize                            | it.                                                                            |
| Tasks:                                                                                                    |                                                             |                                                           |                                                                            | 🔟 Email a Co                                           | py 🗧 Print For Your Records                                                    |
| 2. Submit                                                                                                    |                                                             |                                                           |                                                                            | Red items to the left in<br>completed. You must o      | idicate tasks that have yet to be<br>complete every item from the task list    |
| Your Current Fi                                                                                                    | tries:                                                      |                                                           |                                                                            | before DEC will proces                                 | s your submittal.                                                              |
| Your Current Er<br>Tracking #:                                                                                                    | ntries:<br>RMWTR-0007                                       | Facility:                                                 | Adak                                                                       | Type:                                                  | s your submittal.<br>RMW Trip Report                                           |
| Your Current Er<br>Tracking #:<br>RMW Trip Repo                                                                                                    | Itries:<br>RMWTR-0007<br>rt General Information             | Facility:                                                 | Adak<br>e <b>tails</b>                                                     | Type:                                                  | RMW Trip Report                                                                |
| Your Current Ei<br>Tracking #:<br>RMW Trip Repo<br>Program:                                                                                             | ntries:<br>RMWTR-0007<br>rt General Information             | Facility:                                                 | Adak<br>e <b>tails</b><br>1W                                               | before DEC will process                                | s your submittal.<br>RMW Trip Report                                           |
| Your Current Er<br>Tracking #:<br>RMW Trip Repo<br>Program:<br>RMW Region:                                                                              | itries:<br>RMWTR-0007<br>rt General Information             | Facility:                                                 | Adak<br>e <b>tails</b><br>MW<br>IPIA                                       | before DEC will proces:                                | RMW Trip Report                                                                |
| Your Current Er<br>Tracking #:<br>RMW Trip Repo<br>Program:<br>RMW Region:<br>RMW:                                                                      | ttries:<br>RMWTR-0007<br>rt General Information             | Facility:                                                 | Adak<br>etails<br>MW<br>IPIA<br>bbas, Doug                                 | Type:                                                  | RMW Trip Report                                                                |
| Your Current Er<br>Tracking #:<br>RMW Trip Repo<br>Program:<br>RMW Region:<br>RMW:<br>Community:                                                        | <u>itries:</u><br>RMWTR-0007<br>rt General Information      | Facility:<br>Do<br>RN<br>A/<br>Ab                         | Adak<br>e <b>tails</b><br>//W<br>/PIA<br>bbas, Doug<br>Jak                 | before DEC will proces:                                | RMW Trip Report                                                                |
| Your Current Er<br>Tracking #:<br>RMW Trip Repo<br>Program:<br>RMW Region:<br>RMW:<br>Community:<br>Community (if                                       | tries:<br>RMWTR-0007<br>rt General Information<br>Other):   | Facility:<br>Do<br>RN<br>A/<br>Ab<br>Ac                   | Adak<br>e <b>tails</b><br>//W<br>/PIA<br>bbas, Doug<br>Jak                 | before DEC will process                                | RMW Trip Report                                                                |
| Your Current Er<br>Tracking #:<br>RMW Trip Repo<br>Program:<br>RMW Region:<br>RMW:<br>Community (if<br>Community (if<br>Trip Start Date:                | tries:<br>RMWTR-0007<br>rt General Information<br>Other):   | Facility:<br>Da<br>RN<br>A/<br>Ab<br>Ac                   | Adak<br>etails<br>//W<br>/PIA<br>bbas, Doug<br>Jak<br>//01/2012            | betore DEC will process                                | RMW Trip Report                                                                |
| Your Current Er<br>Tracking #:<br>RMW Trip Repo<br>Program:<br>RMW Region:<br>RMW:<br>Community:<br>Community (if<br>Frip Start Date:<br>Trip End Date: | tries:<br>RMWTR-0007<br>rt General Information<br>Other):   | Facility:<br>P4<br>RM<br>A/<br>Ab<br>Ac<br>07<br>07<br>07 | Adak<br>etails<br>MW<br>PIA<br>bbas, Doug<br>Jak<br>7/01/2012<br>7/08/2012 | betore DEC will process                                | RMW Trip Report                                                                |

At any point in your report's progress, you may email a copy of your report:

On the overview step (described above in *section 8 of this guide*), click the Email a Copy link, at the top of the page. You will be taken to the Send Copy of
Submittal page where you can enter the recipient's email and an optional description. Click Continue at the bottom of the page to send your report.
This will allow you to email a draft to your supervisor for review and return later to make any necessary revisions and complete the submittal process.

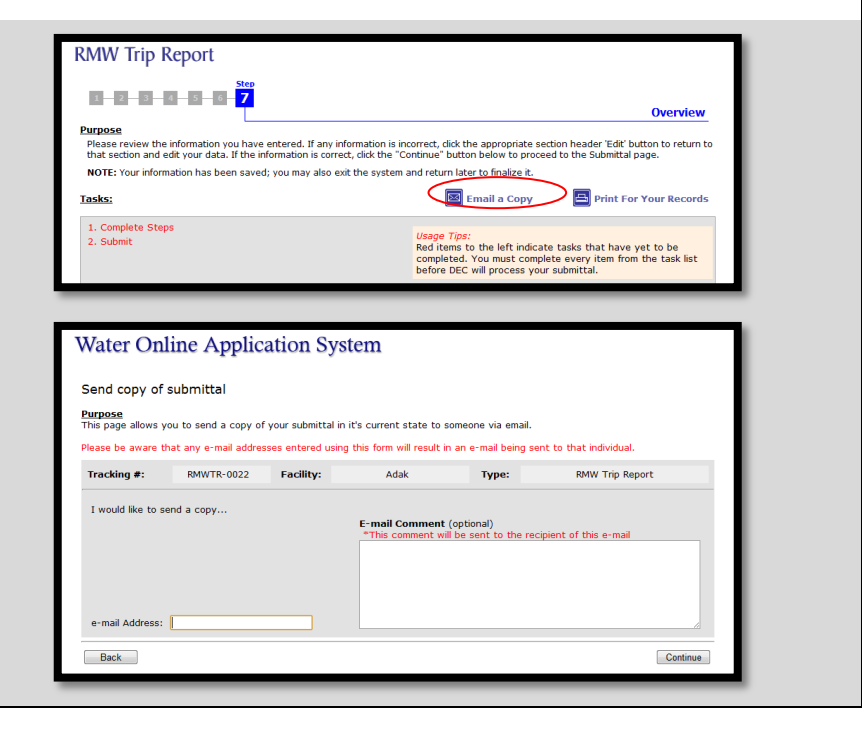

9

P

3/11/2013

Once on the Final Steps page, you can submit your **RMW Trip Report** 10 report. Your report cannot be unsubmitted. Final Steps Purpose Congratulations! You have completed the form completion phase of this process. 'Overview' button. If you have any questions or concerns, please contact DEC at E 907-465-5307. Upon successful submittal, you will receive an email Current Status: Completed containing confirmation and a *Microsoft Word* (.doc) Tracking #: RMWTR-0008 Facility: RMW Trip Report Adak Type document containing your submitted report. Submit Cancel Ove For assistance with the online process, please contact the Division of Water at 907-465-5180 or email DEC.Water.OPAHelp@alaska.gov